# <mark>Click on link</mark>

https://labor.alabama.gov/nh/NewHireEfile/LogIn.aspx

## Enter the Company information and login.

C 
Iabor.alabama.gov/nh/NewHireEfile/LogIn.aspx

The Alabama Department of Labor h review your records and report all ne being separated for 60 consecutive of report new hires in the future may

#### Alabama New-Hire Electronic Filing System

Welcome to the New-Hire on-line data entry and upload page!

If you are currently registered with the Alabama Department of Labor to file New-Hire reports using any reporting m already registered as discussed above, you can register here.

Once you are registered, you will be granted access to submit New-Hire data online.

| New-Hire Electronic Options                                                                                                    |                                                                                                    |  |
|----------------------------------------------------------------------------------------------------|----------------------------------------------------------------------------------------------------|--|
| Registered Users Login Here                                                                                                    |                                                                                                    |  |
| li)                                                                                                    | Enter your 12 digit New-Hire Registration Number:<br>(9 digit Federal Employer Identification Number (FEIN) pl |  |
| lb.                                                                                                    | Enter your full contact name:                                                                                  |  |
| ( 10 ) 10 - 10<br>Login                                                                                                    | Enter your contact phone number:                                                                               |  |
| Enter your new hire information via this online form for your company or multiple companies<br>Enter your new hire information via this online form for your company or multiple companies. (Requires registration with<br>are an employer reporting hires for multiple FEINs. |                                                                                                    |  |
| Upload an ASCII text file containing your New Hires. (Requires registration with Alabama Department of Labor)                                                                                                    |                                                                                                    |  |
| Register with Alabama Department of Labor.<br>This will return you to the online New-Hire registration form.                                                                                                    |                                                                                                    |  |

## Click on check box and click Next.

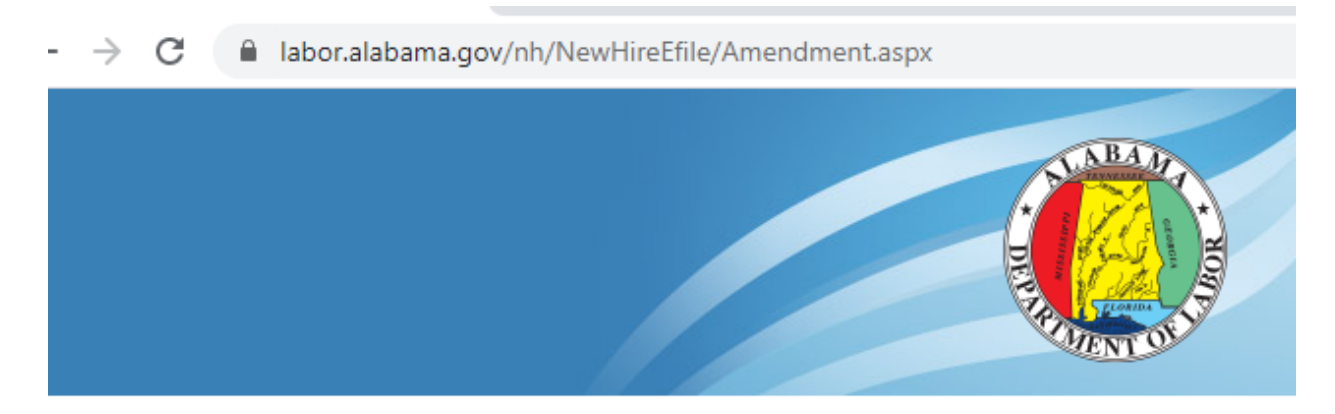

## Alabama New-Hire Electronic Filing System

## Changes have been made to the Social Security Act. Please read the

On December 8, 2010, President Obama signed the Claims Resolution Act into law (P) **performs services for pay.** Therefore, you must report the hire date as the date that individuals receiving UI benefits. The new SDNH reporting requirements were effective

Also on October 21, 2011, President Obama signed the Trade Adjustment Assistance I been employed by the employer or an employee who was previously employed t

You must check below that you have read and understand the changes to the Ne

I understand that a newly hired employee is an employe who 1.) has not previously I

Next

## Choose Company and click continue.

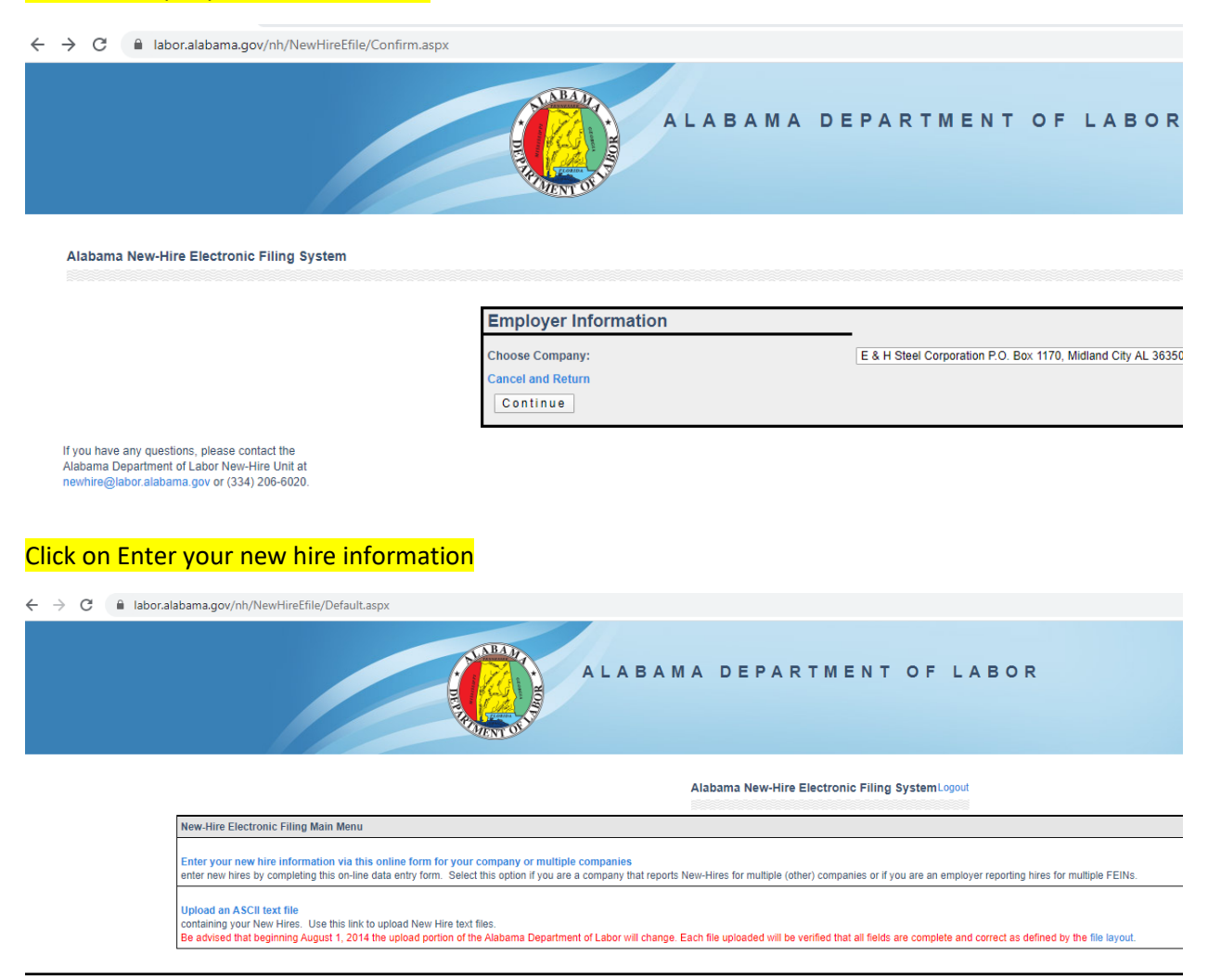

## Enter the employee information and choose work refusal on indicator

| Employer's Name        | E & H Steel Corporat | Employer's Name                                                                                              |
|------------------------|----------------------|----------------------------------------------------------------------------------------------------|
| Employer's Address     | P.O. Box 1170        | Employer's Street Address                                                                                    |
| Employer's City        | Midland Cit          | City where Employer is located                                                                               |
| Employer's State       | AL p                 | State where Employer is located                                                                              |
| Employer's ZIP         | 36350()              | Employer's ZIP code                                                                                          |
| Employee Section       |                      | Tell Us About the Employee                                                                                   |
| Social Security Number | 10 - 10 - 10         | Employee's Social Security Number                                                                            |
| Employee's Name        | First MI Last        | Employee's Full Name                                                                                         |
| Employee's Address     | lb lb                | Employee's Street Address                                                                                    |
| Employee's City        | lb.                  | City where Employee is located                                                                               |
| Employee's State       | Select •             | State where Employee is located                                                                              |
| Employee's ZIP         | lb.                  | Employee's ZIP Code                                                                                          |
| Indicator              | Select V             | Enter the appropriate Indicator                                                                              |
| Activity Date          |                      | First day of work or date of job refusal. Cannot be a future date and must be within 1 year of today's date. |

Save this New-Hire